#### **Strong Customer Authentication**

The main principles

V1.6

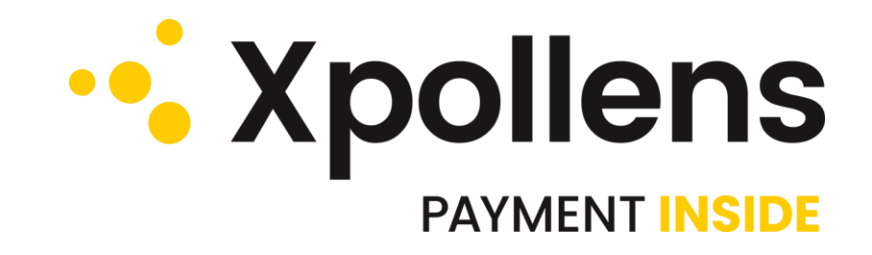

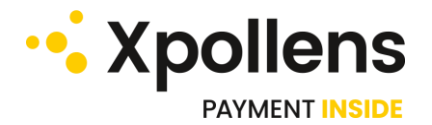

# • Version history

| version | date       | Update                                                                                                    |
|---------|------------|----------------------------------------------------------------------------------------------------|
| 1.5     | 24/03/2022 | Add Activate x-Pay Token (inAppVerificationActivation) in the list of mobile-initiated sensitive operations |
| 1.6     | 27/06/2022 | Get pin / card display method for iOS                                                                       |
| 1.7     | 19/12/2022 | Add the target endpoint related to the modification of a User                                               |
| 1.8     | 06/02/2023 | Fix the Notification message JSON structure<br>SCA success screenshot horizontal flip                       |

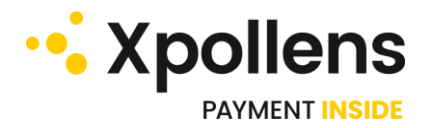

## **Introduction**

Xpollens offers two kind of usage that require the use of a mobile phone by the customer:

- 1. KYC process during the user's onboarding (please refer to Know your customer | Xpollens API docs)
- 2. Strong authentication process (please refer to Strong customer authentication | Xpollens API docs)

Authentication is required for your end-customers if you are on the Retail B2C market ; it is also required for all key individuals of your professional customers, if you are on the Corporates B2B market. Strong Customer Authentication will occur in two situations :

- Online card payment
- Sensitive Operations (amongst which, some require secure display)
- This document aims at presenting the key elements to use these features.

The first step consists of integrating our SDK in your mobile application.

SDK's documentation is available at : <u>https://doc.antelop-solutions.com/latest/wallet/sdk/index.html</u>

Note : To access this online documentation, you shall use the ID / pwd provided by Xpollens, during your Onboarding process.

### Wallet initialization

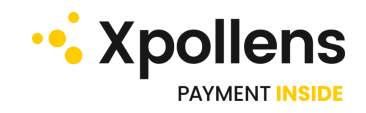

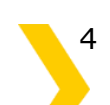

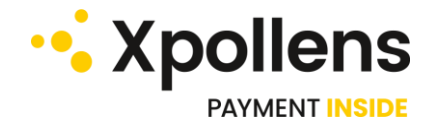

## • Check mobile eligibility

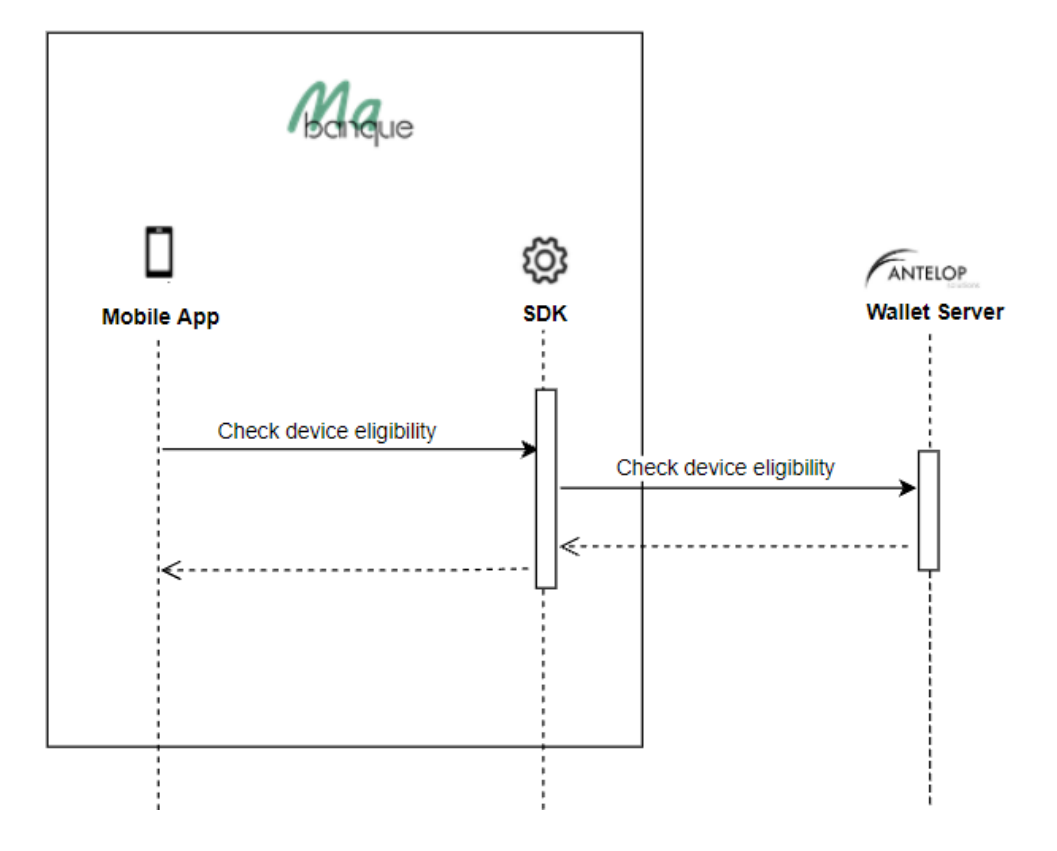

- https://doc.antelop-solutions.com/latest/wallet/general/getting-started.html
- https://doc.antelop-solutions.com/latest/wallet/sdk/wallet\_management.html
- https://doc.antelop-solutions.com/latest/common/sdk-javadoc/index.html

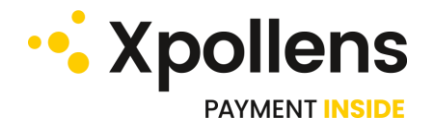

## • Wallet inititialization

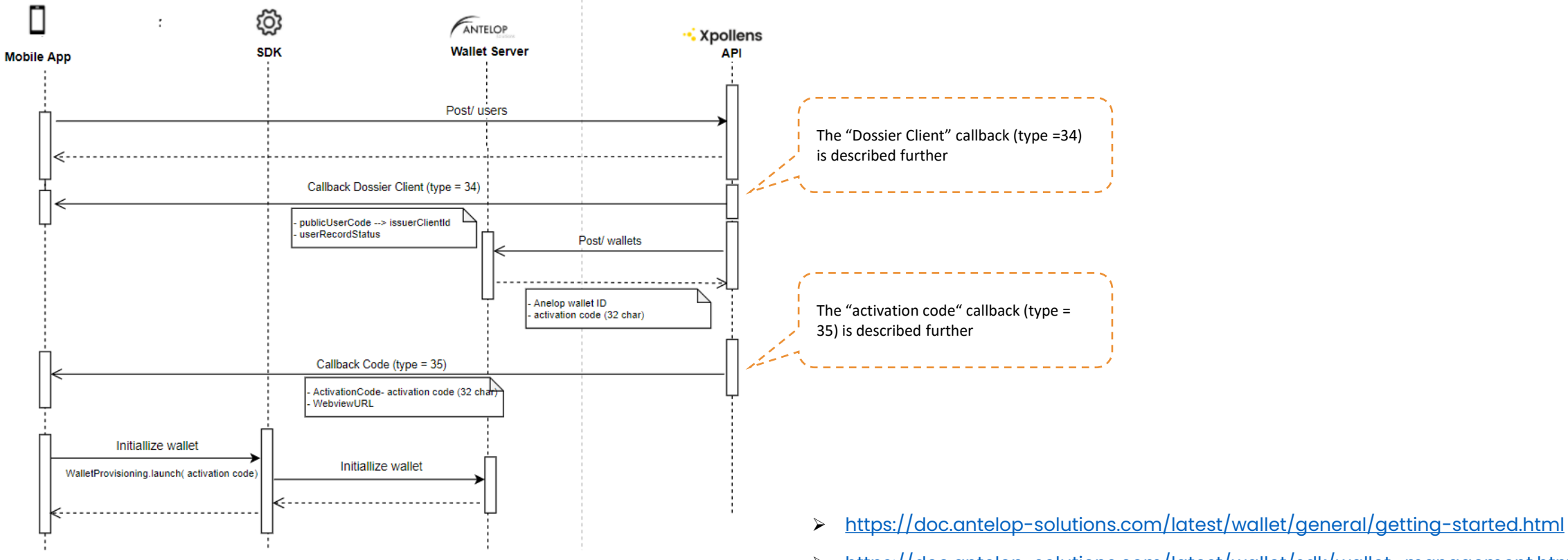

https://doc.antelop-solutions.com/latest/wallet/sdk/wallet\_management.html  $\geq$ 

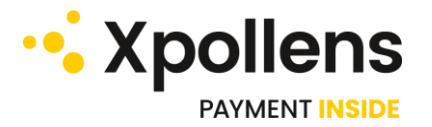

### • Authentication patterns

The Customer Authentication is based on Authentication Patterns, which define the possible combinations of authentication methods to authenticate for a given operation.

The authentication pattern used by Xpollens when creating the wallet is « **BIOORPIN** ».

For more details, please refer to : <u>https://doc.antelop-solutions.com/latest/wallet/sca/sca-intro.html#\_authentication\_patterns</u>

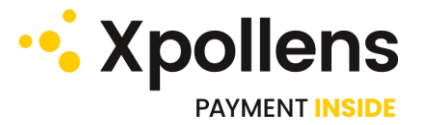

### • Callback « Dossier Client » : type = 34

This callbacks provides info about the user's onboarding status (called user record)

| Field            | Format | Required (Y/C/O) | Description                                                                                                    |
|------------------|--------|------------------|----------------------------------------------------------------------------------------------------|
| type             | string | Y                | Callback type = 34                                                                                              |
| appUserid        | string | Y                | User Reference                                                                                                  |
| publicUserCode   | string | Y                | Corresponds to issuerClientID in our partner's (Antelop) system. It is used to create the wallet in its system. |
| userRecordStatus | String | Y                | Status of the user record :<br>1 = initialized<br>2 = inProgress<br>4 = validated<br>5 = refused                |

#### Example :

"type" : "34" "appUserid" : "toto12344" "publicUserCode" : "1234der14ft2" "userRecordStatus" : "InProgress"

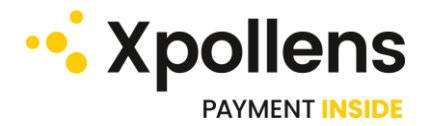

### Callback Code : type = 35

This callbacks provides the activation code required in the wallet enrolment process

| Field          | Format      | Required (Y/C/O) | Description                           |
|----------------|-------------|------------------|---------------------------------------|
| type           | string      | Y                | Callback Type                         |
| AppUserId      | string      | Y                | User Reference                        |
| ActivationCode | string      | С                | Code use to activate wallet (32 char) |
| ErrorMessage   | string      | С                | Error message if an error occurs      |
| ExtraData      | Json object | Y                | Contains the webview URL              |

#### Example :

"type": "35", "AppUserId":"Au007", "ActivationCode":"5743c6747156074e5aebcbaec6f8b4a8", "ErrorMessage": null

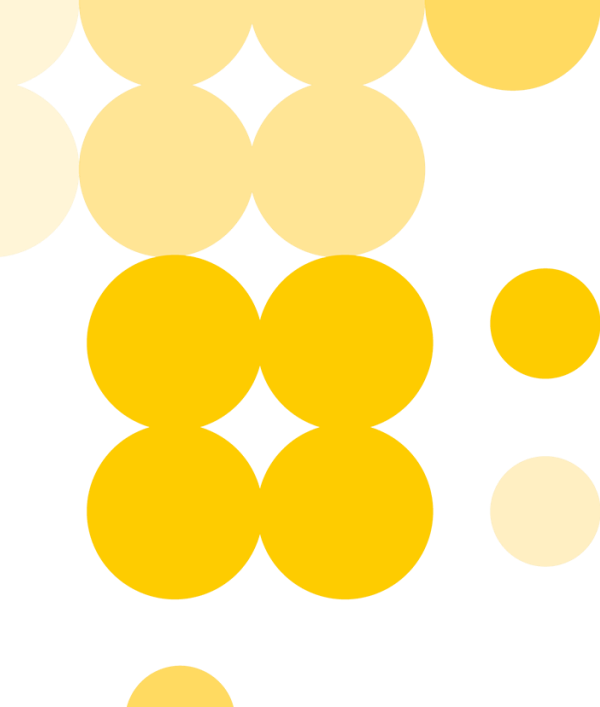

10

### **Mobile initiated authentication**

Refer to <u>https://doc.antelop-solutions.com/latest/wallet/sca/sca-intro.html#\_mobile\_initiated\_authentication</u>

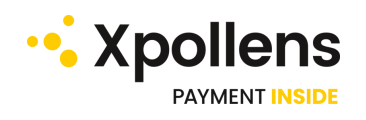

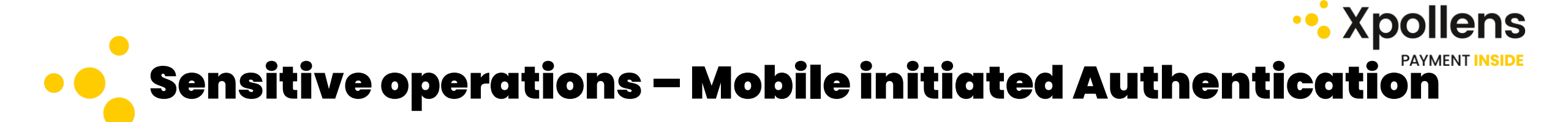

List of Xpollens « sensitive operations » APIs requiring the Mobile initiated Auhtentication workflow ( « /sca/normal » in the URL)

|                     | Sensitive operations                                                         | Xpollens Endpoints                                                                                                    | Documentation                                                                                           |
|---------------------|------------------------------------------------------------------------------|----------------------------------------------------------------------------------------------------|----------------------------------------------------------------------------------------------------|
| Card Secure Display | <ul> <li>PIN Display</li> <li>Card Display (CVV,PAN, Expiry date)</li> </ul> | <ul> <li>GET<br/>/api/sca/normal/v2.0/{appUserId}/pin/{cardExternalRef}?channelCode={channelCode}</li> <li>POST /api/sca/normal/v2.0/{appUserId}/carddisplay/{cardExternalRef}</li> </ul> | See webdoc :<br>https://docs.xpollens.com/                                                              |
| X-Pay enrolment     | <ul> <li>Activate x Pay Token (inAppVerification<br/>Activation)</li> </ul>  | <ul> <li>POST / api sca /normal/ appUserId }}/ xpayInAppVerifActivation cardExternalRef</li> </ul>                                                                                        | Please note that the<br>corresponding EndPoints<br>currently described in the                           |
|                     |                                                                              |                                                                                                    | webdoc do not include<br>"/sca/normal" into the                                                         |
|                     |                                                                              |                                                                                                    | signature, <b>but should use the</b><br>signature with /sca/normal in<br>order to be functional for our |
|                     |                                                                              |                                                                                                    | Agent Clients.                                                                                          |

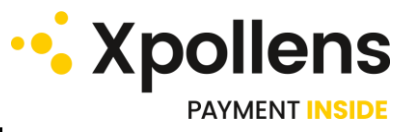

### Mobile initiated authentication flow chart

In this workflow, the user's strong authentication is processed through the SDK **prior to the Xpollens API call**. The authentication proof shall be then provided as an input (header) of the corresponding Xpollens APIs (Secure PIN display, Secure PAN/CVV/Expiry date Display) wich work in a **synchronous** mode.

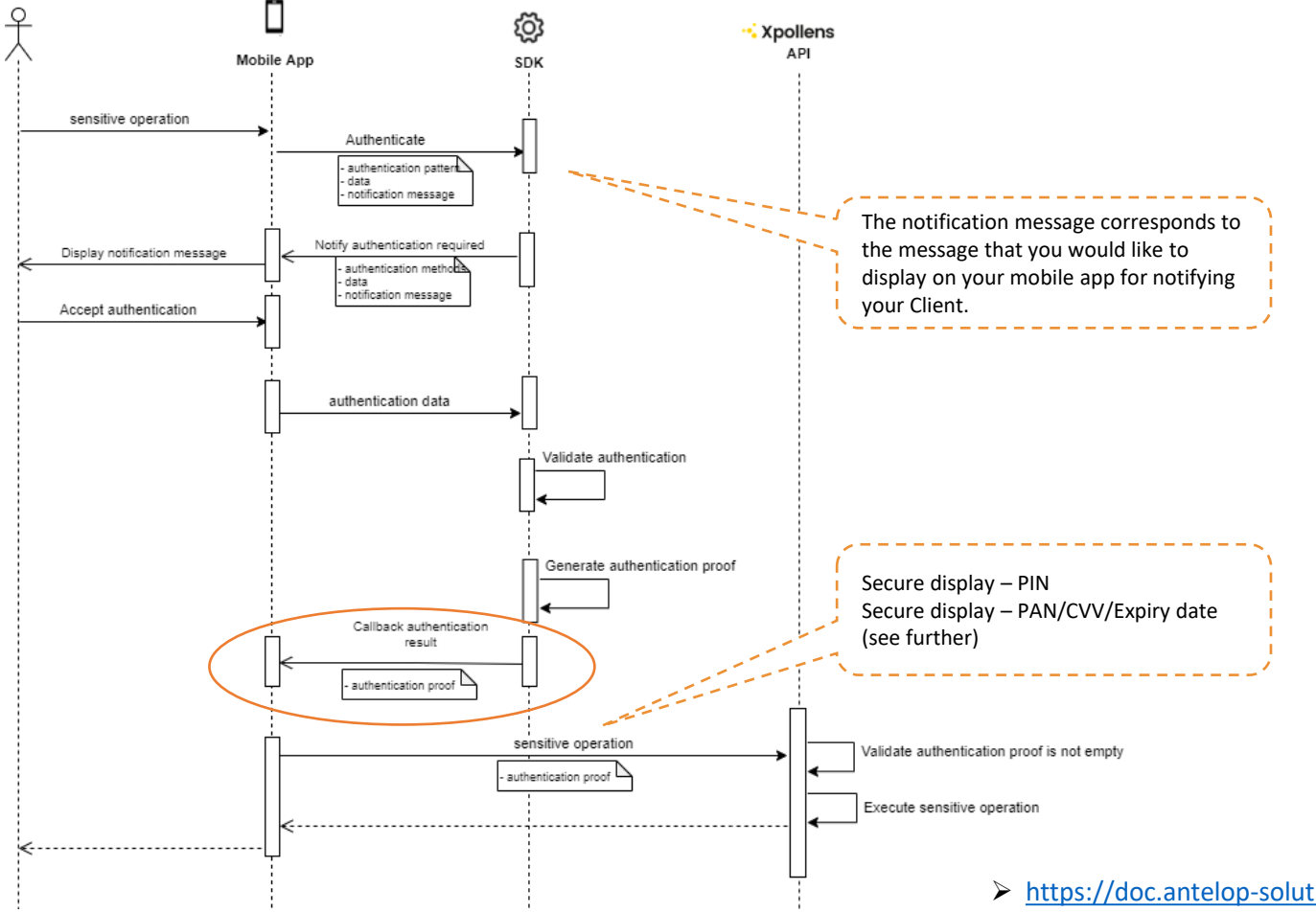

- *Note* : Xpollens APIs which require the mobile initiated authentication contain « /sca/normal » in the signature
- The authentication proof (= JWS token = offline\_authentication\_token) contains a public key used by Xpollens to encypher sensitive data (PIN, PAN&CVV)
- The SDK will then use the private key to decypher the secure payload, and display the sensitive info on the mobile app

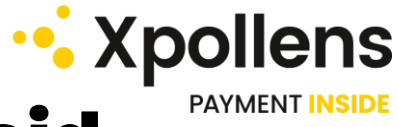

### Secure Display – Pin Display flow chart for Android

Display the Xpollens card PIN on the user's mobile device

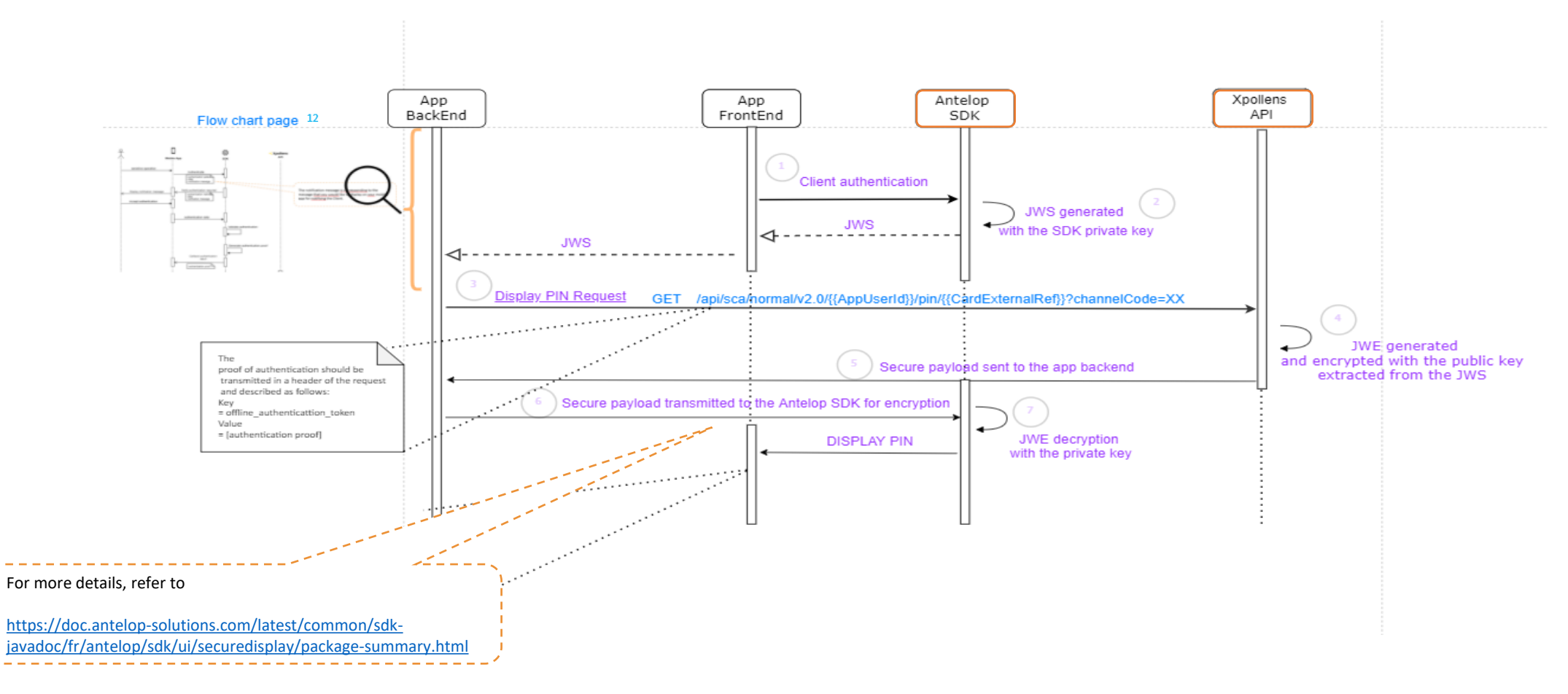

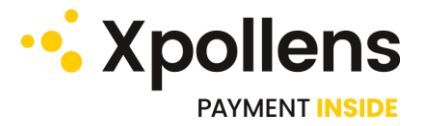

#### Secure Display – Pin Display flow chart for iOS

Display the Xpollens card PIN on the user's mobile device

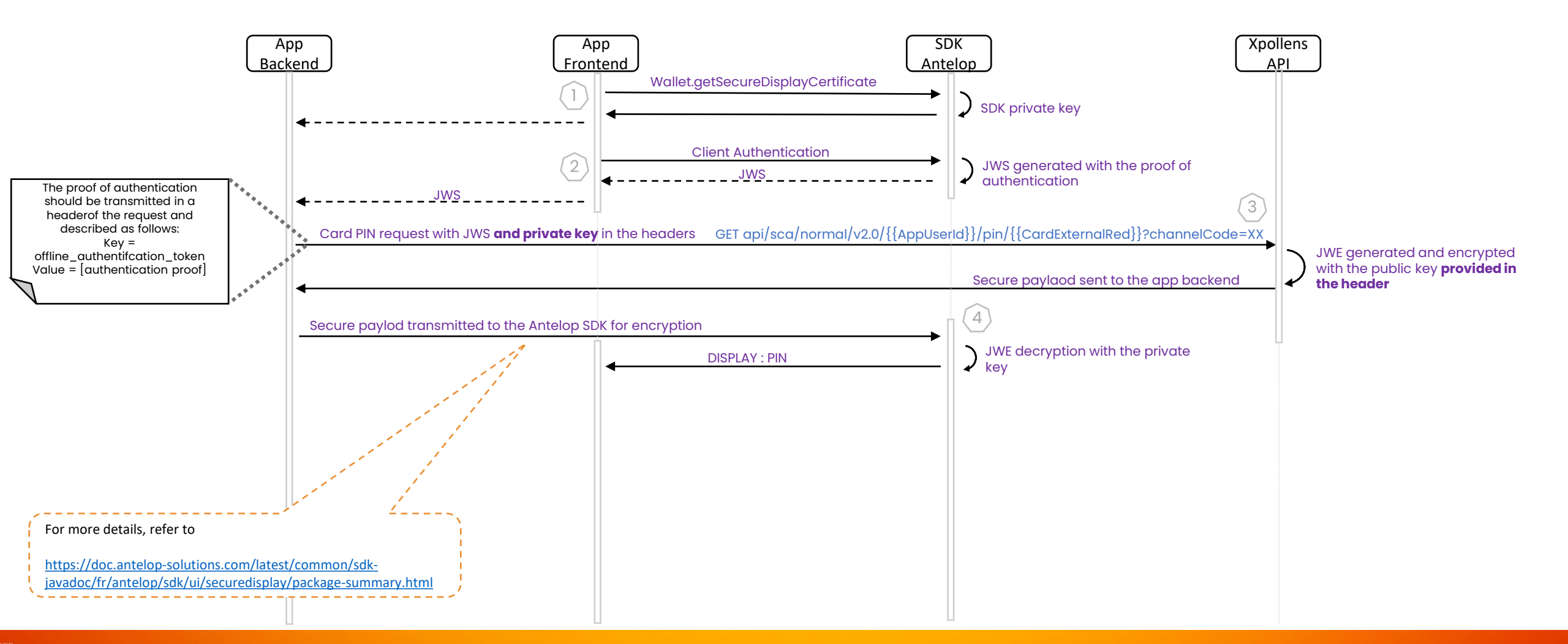

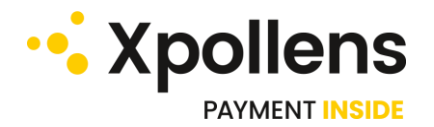

### • Secure Display – Pin Display

#### > Pre-requisites:

- Get the « offline\_authentication\_token » through the SDK
- Card status should be 'sent' or 'Activated'
- EndPoint : GET /api/sca/normal/v2.0/{{AppUserId}}/pin/{{CardExternalRef}}/?channelCode=XX

> Inputs:

| Field                        | Format | Required<br>(Y/C/O) | Settings | Description                                                                                                    |
|------------------------------|--------|---------------------|----------|----------------------------------------------------------------------------------------------------|
| offline_authentication_token | string | Y                   | header   | The proof of authentication (or JWS) should be transmitted in the header<br>of the request and described as follows:<br>Key = offline_authentication_token<br>Value = [authentication proof] |
| secure_display_certificate   | string | C – for iOS only    | header   | Certificate obtained by prior call to the Antelop SDK<br>Wallet.getSecureDisplayCertificate<br>Transmitted in addition to the offline_authentication_token                                   |
| CardExternalRef              | string | Y                   | path     | Card Reference attributed by the partner.<br>Card status should be 'sent' or 'Activated'                                                                                                    |
| AppUserId                    | string | Y                   | path     | User Reference attributed by the partner                                                                                                    |
| channelCode                  | string | Y                   | path     | The channel used to display the PIN. List of possible values:<br>04 = by computer<br>66 = by phone<br>72 = by tablet                                                                         |

> Output:

| Field          | Format | Description                                                                                          |
|----------------|--------|----------------------------------------------------------------------------------------------------|
| secure_payload | string | The secure payload containing the PIN, to be sent to the Antelop SDK for decryption & secure display |

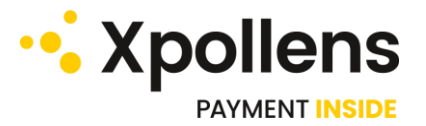

#### Secure Display – Pin Display for Android

#### • Example:

URL: https://sb-api.xpollens.com/api/sca/normal/v2.0/Xpo-demo1/pin/Card-demo?channelCode=66

| GET   |                              | ~    | https://sb-api.xpollens.com/api/sca/normal/v2.0/Xpo-demo1/pin/Card-demo?channelCode=66 |              |      |             |                                                                |  |  |
|-------|------------------------------|------|----------------------------------------------------------------------------------------|--------------|------|-------------|----------------------------------------------------------------|--|--|
| Parai | ms                           | Auth | orization                                                                              | Headers (14) | Body | Pre-request | Script Tests Settings                                          |  |  |
|       | Content                      | Type |                                                                                        |              |      |             | application/json                                               |  |  |
|       | offline_authentication_token |      |                                                                                        |              |      |             | eyJhbGciOiJSUzI1NiIsInR5cCl6lkpXVClsIng1YyI6WyJMUzB0TFMxQ1JVZE |  |  |

#### Example of Secure payload (or JWE) generated:

"{\"secure\_payload\":\"eyJhbOrTOiJSU0EtT0FFUC0yNTYiLCJlbmMiOiJBMJU2R0NNIn0.lx1ZYYz3ummyrlusRwJRMMf6-mLCsPSAVboqjary9UYaCT\_MCd312Bos7kiLLa-RCFYMpD4IDZp53iYnelrMJ6DK8-ISt7dwHX6auXDdIFPccs0N8T9MQ-t-ONWZFhR2dmP26GSpZuaAgFqNMmov8nJeF\_B1CbzmTYS9DKYOOfSDUAtWfB4ImjH8btVhkvCMHVcYkQSVam\_yqhzA4ISp\_k6zg9ej\_105Sz5cyuCIGZ069aBHUNOcoan88b63BZjYhLhkdZEZWsPkJ7UN075EzGR9jM8-rU3Y-zhtzjwK6pX7GFL-KNH\_cFWXczQ-nAZ4ilaxgSWsPF5w3Yi7tpTdSBwyB8jJTRZg8BvW-m9sukhGABKVbkf\_hhld0ZISAwMebTxrh2wqxs9ct52vADIUCgaCd2R5N5YKgPETiP3WB99R0\_vFigm2yKoGFmVsg2-BzBhj3BT\_algbFALVmqM4PM62bFOGKqXBa18x0RP4zJWqVdajSBZY2ViMHAsNz.owRHkohCu665\_YyI.jMGJ5Ff9-jwTgIUo2SQUmq-2dO2mVBIYrUbq5Cyl48AgtDnvgXTIwOIMiEXWsHm4UrEs19T83VPxshWQc0Pb2vYU\_v5WGCi9a-0NmJ\_pmCgSySxF\_LcA\_mla\_7YasbK81yA2cKrywsMkZrKpSC0DrLzGCPsgzmJ2Sf27\_VzLHtDvMU5ic1tPdvytS\_yBepurQx2TVb5W3eb4oIMh6rY5tIst27p6g3rQPZP564jedD9omdhgX47rU NboDtANR-CuU6BcYdDkaqrS9nHd5aFQIJERKpIp7WWvGYObSIAF-vEzp3ao5EQwApJM-0hH8ph1Db9r5mtCXNU7jh0gAobQm5AYKDoOOQYaekT4-0SxRxCqmvxgVBNUMTWaa\_iEePrSastokw3D\_0Lz2PNsr4lhDPeZbh0ktjtsvFe1QjyFtcGVQiHOE26J7L5rc9h2pNcTX96o8FQrHEn4apZ3YdyLrmrW520eqZDjjAHLUHrFzMt6mO0MjfO8gSSRi qSz\_ZoOjx2gqQh2PmcCY9zgVFx43pnjfpNLem5omThS-vL4\_80IORIsxZSAkknoK2WHDRsCFcn1KZxwK4L4\_iKZ8NVoRXeiAN2i0artKK0uM9ZAOSZ9ZP95U2NK\_715jYZpbRNvRcCogOc8JwBpT5JTwarEAli3\_T1PzD0WM3coDQTRPo3PE9YLJ0h6MWn5f6RQzfWuLZIHAyL20q0Jd\_4AB5aFlfEURLhjN9EmD0eV3CIh\_vUljU5NZ6ZK0PMIEFUYyJ\_p2pjV1n4kZhJbn1Yst5rmUNNeyIWaSIbjWJtEEpSaLCI4zmjIJBQ85mnGLx5fEHkbJ0siAMm-85xLGS9m7qEDsapqIDcwwRKJmWa5yJlexc11GDgaEsyfhmGkH2NvRnT7QEXW-Uhn6iQTCNQOuq6sLr.-AM3KAeyPrbI7tN28IcDyQ\"}

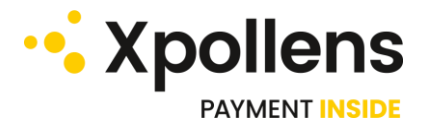

### Secure Display – Pin Display for iOS

#### secure\_display\_certificate:

#### offline\_authentication\_token:

(2)

{{URL}}/sca/normal/v2.0/07062ccaJ/pin/07062ccaJ\_PP1?channelCode=66

secure\_paylod transmitted to the Antelop SDK for encryption

| GET         | $\sim$                             | {{URL}}/sca/normal/v2.0/07062cd                                                                                                    | caJ/pin/07062ccaJ_PP1?channelCode=66                                                                                                    | Send ~                                                                            |
|-------------|------------------------------------|----------------------------------------------------------------------------------------------------|----------------------------------------------------------------------------------------------------|-----------------------------------------------------------------------------------|
| Hea         | Host (                             | <calculat< th=""><th>eee         Body ∨         €a         200 0K         13.02 s         1.71 KB         S           Pretty ∨         Text ∨         ⇒         ⇒</th><th>ave Response</th></calculat<> | eee         Body ∨         €a         200 0K         13.02 s         1.71 KB         S           Pretty ∨         Text ∨         ⇒         ⇒                                                                                                    | ave Response                                                                      |
| 33          | User (i)<br>Accept (i)<br>Acce (i) | Postman<br>*/*<br>gzip, def                                                                                                    | 1 ("secure_payload": "eylbbcciol3SUBETOFFUC0yHT<br>MyIZBWNITND.<br>ZMBYa7CrXDmEA88hMriNoP89y3jQeQL7achPxlaV8<br>oDvuQkG3k7_0VIIIAuHfefxf0ashiRisSMBy02<br>yllnj2jgG9M50FickBunKShiIthfichirDHFSS8                                                                                                    | iLCJlbmMiOiJB<br>rBlyPmi3_7iB7<br>vKCWux3009uut<br>lSdRHK4vCq-0Y                  |
| 22          | Conn ③<br>Authoriz<br>Accept       | keep-alive<br>bearer {{<br>applicati                                                                                                    | uV-40kIcY7ahu7-KLF0bCJU6JU4CE0gF06_d0426<br>XGaPzzZ8TkH0u7L0g2HVcwy806teVnTH2h07UC18<br>IXF5cTE71bm3/n=e16482cKpgH6Y0UEPjA8y6tdh<br>RtKwLHLf2JFkgyiit615ztTHaAX34ejwA9UZ1aHm<br>r5%pHEXM40156VpT13HLjyMXbB7bFK5ZdE25P0<br>i550-04-040-040-040-040-040-040-040-040-0                                                                                                    | FIUIji7m2jD8R<br>sac4AqJiTq1G9<br>WgQGKYdP8XWIP<br>GtXv2M_ummfur<br>d9j8Y6KZ1XWBf |
| 1<br>2<br>2 | Content<br>offline_a<br>secure_d   | applicati<br>eyJhbGc<br>LS0tLS1<br>Value Description                                                                                                    | <ul> <li>i Yong LEXAN LINE Showing OLD LINE (LINE Showing JSF ZQUAR) LINE (LINE Showing JSF ZQUAR) LINE (LINE Showing JSF ZQUAR) LINE (LINE Showing JSF ZQUAR) LINE (LINE SHOWING LINE SHOWING LINE</li></ul> | dRW0142wQnVnO<br>uYt4V1JtehAz7<br>MjfK4Me_AdlJI<br>RKg2-E_kx5u8L<br>VHowq13aPHwhj |

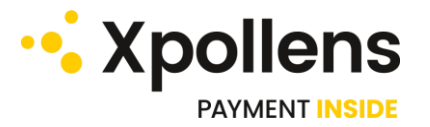

### • Card Display flow chart for Android

Display the Xpollens card PAN/Expiry Date/CVV on the user's mobile device

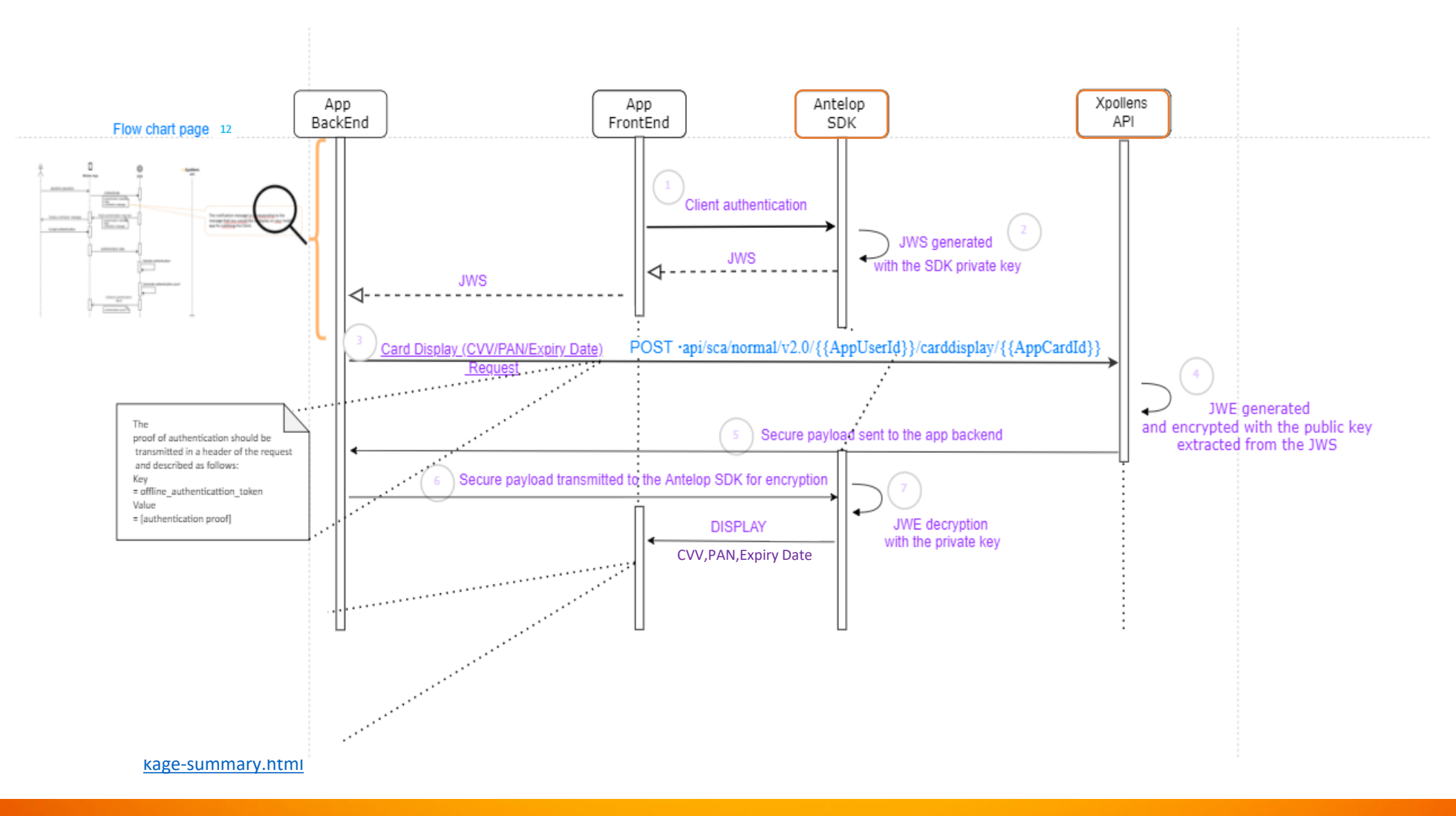

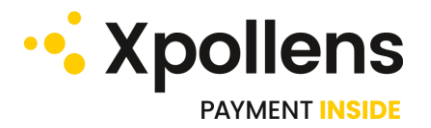

### • Card Display flow chart for iOS

Display the Xpollens card PAN/Expiry Date/CVV on the user's mobile device

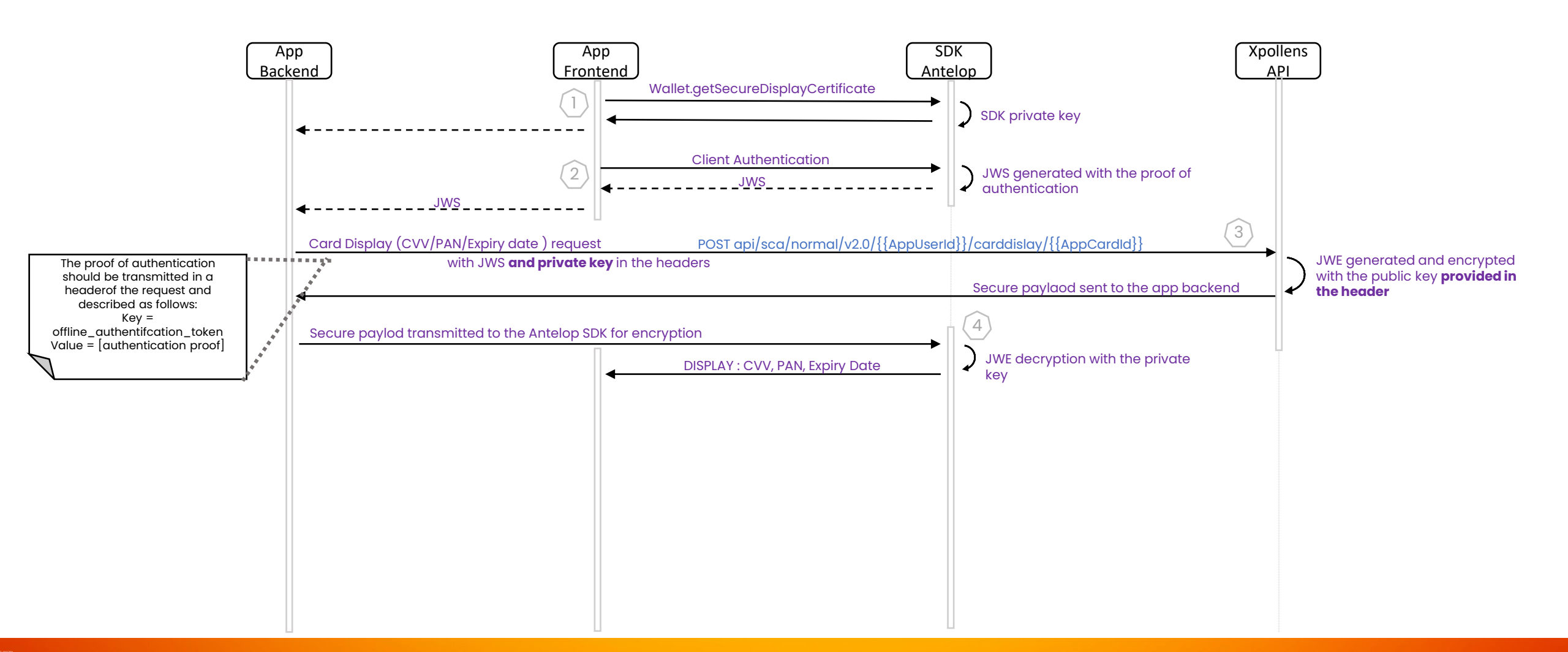

#### ••• Xpollens Secure display – Card Display (CVV,PAN, Expiry date)

#### > Pre-requisites :

- Get the « offline\_authentication\_token » through the SDK
- Card status should be 'sent' or 'Activated'
- EndPoint : POST api/sca/normal/v2.0/{{AppUserId}}/carddisplay/{{CardExternalRef}}

> Inputs:

| Field                            | Format | Required (Y/C/O)        | Settings                                                                                            | Description                                                                                                    |  |  |  |
|----------------------------------|--------|-------------------------|----------------------------------------------------------------------------------------------------|----------------------------------------------------------------------------------------------------|--|--|--|
| offline_authentication_token     | string | Y                       | Header                                                                                              | The proof of authentication (or JWS) should be<br>transmitted in the header of the request and described<br>as follows:<br>Key = offline_authenticattion_token<br>Value = [authentication proof] |  |  |  |
| secure_display_certificate       | string | C – for iOS only        | header                                                                                              | Certificate obtained by prior call to the Antelop SDK<br>Wallet.getSecureDisplayCertificate<br>Transmitted in addition to the<br>offline_authentication_token                                    |  |  |  |
| CardExternalRef<br>(= AppCardId) | string | Y                       | path                                                                                                | Card Reference attributed by the partner.<br>The card status should be 'sent' or 'Activated'                                                                                                    |  |  |  |
| AppUserId                        | string | Υ                       | path                                                                                                | User Reference attributed by the partner                                                                                                    |  |  |  |
| channelCode                      | string | Y                       | BODY                                                                                                | The channel used to display the PAN/CVV/Expiry Date.<br>List of possible values:<br>04 = by computer<br>66 = by phone<br>72 = by tablet                                                          |  |  |  |
| Field                            | Format |                         | De                                                                                                  |                                                                                                    |  |  |  |
| Field                            | Pormat |                         | Description                                                                                         |                                                                                                    |  |  |  |
| secure payload                   | string | The secure payload cont | e secure payload containing the PAN/CVV/Expiry Date, to be sent to the Antelop SDK for decryption & |                                                                                                    |  |  |  |

secure display

> Output:

# Secure Display – Card Display (CVV,PAN, Expiry date)

#### • Example:

URL: POST https://sb-api.xpollens.com/api/sca/normal/v2.0/Xpo-demo1/carddisplay/Card-demo

| POST              | <ul> <li>https://sb-api.xpollens.com/api/sca/normal/v2.0/Xpo-demo1/carddisplay/Card-de</li> </ul> | mo     |
|-------------------|---------------------------------------------------------------------------------------------------|--------|
| Params            | Authorization  Headers (16) Body  Pre-request Script Tests Set                                    | ttings |
| none              | 🔵 form-data 🛛 x-www-form-urlencoded 🥥 raw 🔵 binary 💭 GraphQL 🛛 JSC                                | )N 🔻   |
| 1 {<br>2 "<br>3 } | "channelCode": "66"                                                                               |        |

#### Example of Secure payload (or JWE) generated:

"\("secure\_payload\':\"eylbbGciOiJSU0EtT0FFUC0yNTYiLCJIbmMiOiJBMjU2R0NNIn0.lx1ZYYz3ummyrlusRwJRMMf6-mLCsPSAVboqjary9UYaCT\_MCd312Bos7kiLLa-RCFYMpD4IDZp53iYneIrMJ6DK8-ISt7dwHX6auXDdIFPccs0N8T9MQ-t-ONWZFhR2dmP26GSpZuaAgFqNMmov8nJeF\_B1CbzmTYS9DKYOofSDUAtWfB4ImjH8btVhkvCMHVcYkQSVam\_yqbzA4ISp\_k6zg9ej\_I05Sz5cyuCIGZ069aBHUNOcoan88b638ZjYhLhkdZEZWsPkJ7UN075EzGR9jM8-rU3Y-zhtzjwK6pZ7GFL-KNH\_cFWXczQ-nAZ4ilaxgSWsPF5w3Yi7tp1dSBwyB8jJTRZg8BvW-m9suKhGABKVbkf hnldQZISAwMebTxrh2wqs9ct52vADIUCgaCZR5N5YkQPE6TiP3WB99R0\_vFigmzyk6GFmVsg2-BzBhj3BT\_algbFALVmqM4PM62bFOGKqXBa18xORP4zJWqVdajSBZY2ViMHAsNz.owRHkohCu665\_YyLjMGJ5Ff9-jwTgIUo2SQUmq-2dOZmVBIYTUbq5Cyl48AgtDnvgXTIwOIMiEXWSHm4UrEs19183VPxshWQcOPb2VYU\_v5WGCi9a-0NmJ\_pmCgSySxF\_LCA\_mla\_7YasbK81yA2cKrywsMkZrKpSCDrLzGCPsgarpJ25f27\_VzLHtDwMU5ic1tPdvyt5\_yBepurQx2TVb5W3eb4oIMh6rY5tIst27p6g3rQPZP564jedD9omdhgX47rU NboDTANR-CuU68CYdDkaqTS9nHd5aFQJIERKpIp7WWvGYObSIAf-vEzp3ao5EQwApJN-0hH8ph1Db9r5mtCXNU7jh0gAobQm5AYKDoOoQYaekT4-OsxRxCqmvxgvBNUMTWaa\_iEePrSastokw3D\_0Lz2PnSr4lhDPeZh0ktijtsvFe1QjyFtcGVQiHOE2607L5rc9h2pNc1TX9608FQrHEn4ap23YdyLrmrW520egZDjiAHLUHrFzMt6mO0Mjf08gSSRi qSz\_ZoOjx2gqQh2PmcCY9zgVFx43pnjfpNLem5omThS-vL4\_80IORIsxZSAkknoK2WHDRsCFcn1KZxwK4L4\_iKZ8NVoRXeiAN2i0artKK0uM9ZAOSZ9ZP95U2NK\_715jYZp-BRNvRcCogOc8JwBpTSJTwarEAli3\_T1PzD0WM3coDQTRPo3PE9YLj0h6MWn5f6RQzfWuLZIHAyL20q0Jd\_4ABSaFIFLURLhjN9EmD0eV3Clh\_vUIJU5NZ6ZK0PMIEFUYyJ\_D2pjV1n4kZhJbp1Yst5rmUNNeyIWaSIbjWJtEEpSaLCI4zmJ1JBQ85mnGLx5FEHkbJ0siAMm-85xLGS9m7qEDsapqIDcwwRKJmWa5yJlexc11GDgaEsyfhmGkH2NvRnT7QEXW-Uhn6iQTCNQOuq6sLr.-AM3KAeyPrb17tN28lcDyQ\"}"

# Secure Display – Card Display (CVV,PAN, Expiry date)

#### secure\_display\_certificate:

LS0tLSICRUdJTiBDRVJUŠUZJQ0FURS0tLS0tCkIJSUZHRENDQXdDZ0F3SUJBZ0IPQWFIUzRXSXdYOUwvd2IKNDZYQXdEUVIKS29aSWh2Y05BUUVMQIFBd2danHgKQ3pBSkJnTIZCQVIUQWtaU0IRd3dDZIIEVIFRSURBTkpaRVI4RGpBTUJnTIZCQWNNQIZCaGNtbHpNUkF3RGd ZRApWUVFIREFKQmJuUmxiRzI3TVJBd0RnWURWUVFMREFKQmJuUmxiRzI3TVJwd0d3WUpL0pJaHz]TKFRa0JG2zV2CmNITKFZVzUwWId4dmNDNWijakV1TUN3R0ExVUVBd3dsUVcIMFpXeHz]Q0JQQWmiac2FXNWxJRKTVJZdobGJuUnAKWTJGMGFXOXVJRKZWUVV4SIJ qQWVGdzB5TWpBM0IERXhNelF3TkRKYUZ3MHINekEzTURFeEI6UXd0REphTURBeApIREFhQmdOVkJBTUIFekI6TVRBek5EQTRNRGt5TIRBME16zR0REI4RURBT0JnTIZCQXNNQjIIaGRHbDRhWE13CmdnR2INQTBH0KV5VZ0kzdjdCQ29seU9UMJpKSE9XbW5tZFdsKysrZGwx5nNETXA02isydJIKWHRJNjtKF3qXBnojdSbiBySgpLc37zSVNCOEdrYzUzUHV3am82NkxmbDhZVUx5QnFvXBJL0NyM2VmaHIId0IKSEpsaVRG6K0FCbU9pSzi7VXIZCkty MGIrWUlubkRYckc0VXIEZmp1b2VVMnIGTWtvdnJxNWtHTIBnRzI2cWIFTIZ5NndIN3BzbkhsYUNnaFFIaGQKbHZZZniwdjVHeHJEZXAzc2RQamhiY2dib0dzbIIUYzIUUUJ5VklqUUIFeVd4cEt3cEzVZ3VEVm5HbTkyU0s4bgpJRDNmQUc4Y0ExR0tQLIdrNUdDRnJLSmxBMEgvNn FiWHYrMzlib0c2e6h4M3JHUUmRzItUHJBN092bU9UVL8CkZjb35htWhtsdua8B0QU9yUg2N2IMN0tkdnInuFEIOXpxM0IqMHJ6M25Je6tVRmcyRkpiaWFvgikrb0ElMIAKMrVDNWNuc2Nv7zB0MzR5cUIGSUBBemZmakho53JXVFIWdJNktdaDRvL2Q0F3RUFBYU5CTUQ4d0NRWURWUJBUCkJBSXdBREFPQmd0VkhR0EJBZjhFQkFNQ0JhQXdJZIIEVIIwaKFRSC9CQmd3Rm9BVvoVu6kzSUM5NKFML3RHVhcK2L2VV8UJBNK5VZ2RQU3ADVvVU6kzSUM5NKFML3RHVhcK2L2VV8UJBNK5VZ2RRV4JB31XVIINdFM1NWHB2Vm83VApDaTg0ZmJoNIVVTVdHV2pTW6tGSWZcR0ZtekVWdU50MkJ4L22PdFJnTFRra3lvaFdiWFtNkZkIzZVVBU9NDc5CTUQ4d0NRWURWJBUCkJBSXdBREFPQmd0VkhR0EJBZjhFQkFNQ0JhQXdJZIIEVIIwaKFRSC9CQmd3Rm9BVv0Vu6kzSUM5NKFML3RHVhcKzlzVVBU9NDc5CTUQ4d0NRVURWJBUCkJBSXdBREFPQmd0VkhR0EJBZjhFQkFNQ0JhQXdJZIIEVIWaKFRSC9CQmd3Rm9BVv0Vu6kzSUM5NKFML3RHVhZdVVZDVVENhZ3IgVZiM0VVENhZ3IgVZiM0VVENhZ3IgVZiM0VVENhZ3IgVZiM0VVENhZ3IgVZiM3RKVZDVVENhX33 RFFZStkVWkldamNOQVFFTEJRQURAZ0ICQUIIemNTZTJveGHZHWNFKMB3ZYINZeGG2KKT0jSVJK0GSWZcZztkVWdd5NkJ4L22PdFJnTFRra3lvaFdiWFKXkIzZVVBU9NDc5CCMMwOV4JNBUKAJZ3VVVENhX38 RFFZStkVWkldamNOQVFFTEIRQURAZ0ICQUIIemNTZTJveGHZABWPZ20QCQ1FLWV02RUNFKX8IZZSUNTZGCDS0L50NKJAJ3ZR2ZZVDVVENhX33RKVV2QCQVVENhX38QK2ZZZZRRUG3VAZQVZDVVVENhX3

#### offline\_authentication\_token:

(2)

eyJhbGciOiJFUzINiisInR5cCl6ikpXVClsing1Yyl6WyJMUzB0TFMxQ1JVZEpUaUJEUIZKVVNVWkpRMEZVUIMwdExTMHRDazFKU1VSNIZFTkRRV0pYWjBGMINVSkJaMGxQUVdGSVV6UIhTWGRZT1V3dmQyMUtORFpWVlhkRVVWbEtTMjlhUldoMlkwNUJVVZNUWxGQmQyZGF OSGdLUTNwQ1Nrsm5UbFpDUVZsVVFXdGFVMDFsZDNkRFoxbEVWbEZSU1VSQRrcGFSVmw0UkdwQIRVSm5UbFpDUVdG1FSWkNR050YkhwT1/rtRjNSR2RuUkfwV1VWkxSRUZrUMIKdVVteGlSemwzVFZKQmQwUm5XVVJXVZGTVJRNFsnFRVIZHZPpCNVRScEF MldVcExiMX8KYUhadIRRLhMEpHwnpWMkthTk1uaQ2mpVd1a52DRkbU5ET1csxmrrVijFUVdzUjBFeT2VVJXMUZGFLFVkJkM2ZYVZjMUIGcFhISFpqUTBKUVdtWWFjKkZT1d4SUJVWXhaRWxYkdG4VVuQUtXYEpHTUdGWE9VYkpSo1aPXVVkpS01aPXVVkpS01aPXVVkpS01aPXVVkpS01aPXVVkpS01aPXVVkpS01aPXVVkpS01aPXVVkpS01aPXVVkpS01aPXVVkpS01aPXVVkpS01aPXVVFWkpS01aPXVVFWkpS01aPXVVFWkpS01aPXVVFWkpS01aPXVFUVLSVFKVkQ2QwNURRVUZTWm1ONEssWnNUemh6WnppWIZXVTFiemcwYlhCMWka3pTW6xDVVETjVcVkpS01aPXVVFUVVFTjVcVkQ2QwNURRVUZTWm1ONEssWnNUemh6WnppWIZXVTFiemcwYlhCMWka3pTW6xDVVETjVcVkpS01aPXVVFUVkQ2QwNURRVUZTWm1ONEssWnNUemh6WnpWIZXVTFiemcwYlhCMWka3pTW6xDVVETjVcVkpS01aPXVVUZUVVFTjVcVkQ2QwNURRVUZTWm1ONEssWnNUemh6WnpWIZXVTFiemcwYlhCMWka3pTW6xDVUUS2MySjFMMHhqTjBwUVVFTjVcVkJVWCVFTjVcVkQQWNURSFFURIZaRVizUJVJdaQxkZzWGRKUm05RVFXbENaMDVXU02CTFrm1PRVZUUVGVFowSlNiamdyVEd0bIRETnZDa0YyS3pCYVVFTkp0bVJ6TTBUemxsTVRobIZUIVSbTMWbSMk4wa6tWbEJTTUdOdvowaEhUVk5EYTB01VYZEIVVEKyVZGMFJHMTVjVGh3TTBwa1wzzEaekJUTUN0UGFUIFXKINa3hJUmpaNk5Ha HdTbmQyZEVGR2zyWlBSRUSYTIhksVNTnphRZwZVdAmepaDFWRkYIWaRENThNRB2ZUcwMVVEvnzjRzFTV0M4dIREVXpTSFp4VUZCSmJETIZXZrFN3pjMVVVdEukJIZUdkNU4wVnd0WFpNVGINNEItUk9SV2xtzEU5UFdWa0tWRE5pZERGeVYskRjV05UTm1ke WRUVNXa0pWVFRGaGREWnpjVFJ6UVVVWmsQNVSQNVWEIzZZUZGVWJXVUZZOVXS3d3AxtmtvNWJEQkpaV3hU3pJeU5rzJVUZUUZUVLWRrZNVLVZ0VVKSSFJ0WZVVUZOVVXSSF c650bKl5Q25wTVMzzSRbpDVEd4MFVYRXpNSGRQFWS6HWD5VMKINa4RFQWb6hUV2QVjBrBeGQeOUXSd3AxtmtvNWJEQkpaV3hU3pJeU5rzJVUZUUZVWRrZNVLVK1VQDVVKTX2UZUZVWVMX0VZ0VVXDVZ0VVXDVZ0VVXDVZ0VVXDVZ0VVXDVZ0VVXDVZ0VVXDVZ0VVXDVZ0VVXDVZ0VVXDVZ0VVXDVZ0VVXDVZ0VVXDVZ0VVXDVZ0VVXDVZ0VVXDVZ0VVXDVZ0VVXDVZ0VVXDVZ0VVXDVZ0VVXDVZ0VVXDVZ0VVXDV2VVVXDVQ0VXXDVZ0VVXDVZ0VVXDVZ0VXVXDVZ0VVXPXXZUZUZVVXVVUZ0VVXDVZ0VXXXZUZUZVXVXUZ0VXW

#### {{URL}}/sca/normal/v2.0/07062ccaJ/carddisplay/07062ccaJ\_PP1

secure\_paylod transmitted to the Antelop SDK for encryption

| POS       | т ~                                | {{URL}}/sca/normal/                                                                                                    | v2.0/07062ccaJ/carddis | splay/07062cca     | J_PP1                                                                |                                                                               |                                                                            |                                                                      |                                                                       | Send                                                                         | ~                                                  |
|-----------|------------------------------------|----------------------------------------------------------------------------------------------------|------------------------|--------------------|----------------------------------------------------------------------|-------------------------------------------------------------------------------|----------------------------------------------------------------------------|----------------------------------------------------------------------|-----------------------------------------------------------------------|------------------------------------------------------------------------------|----------------------------------------------------|
| Hea       | Host (                             | <calculat< th=""><th>600</th><th>Body V<br/>Pretty V</th><th>Text</th><th>ی<br/>ج ~</th><th>200 ОК</th><th>13.02 s</th><th>1.71 KB</th><th>Save Resp</th><th>Q</th></calculat<> | 600                    | Body V<br>Pretty V | Text                                                                 | ی<br>ج ~                                                                      | 200 ОК                                                                     | 13.02 s                                                              | 1.71 KB                                                               | Save Resp                                                                    | Q                                                  |
| 2 2 2 2 2 | User (i)<br>Accept (i)<br>Acce (i) | Postman */* gzip, def keen-alive                                                                                                    |                        | 1 {"se             | MjU2RØNM<br>ZWBYa7Cr<br>oDvuQKG3<br>yilnj2Ig<br>uY-40kIC             | rload":"ey<br>IIn0.<br>XOimEA88<br>k7b_6VIz:<br>gjoSMo7P10<br>Y7ahuJ-KI       | yJhbGc101<br>hMriWoP89<br>EAEwUfEfX<br>cxbqmUXk5<br>LfDbCJU6a              | y3jQeQLJ<br>f0BXh8R3<br>1LIhtniG<br>Iu4CEQgF                         | achPxlaV<br>hsS0WGy0<br>inhulFC55<br>BG_du030                         | YilCJIbmM<br>/8rBlyPmi3<br>DZVKCWux30<br>GelSdRHK4v<br>:6FIuIji7m            | 27187<br>09uut<br>Cq-0Y<br>2jD8R                   |
|           | Authoriz<br>Accept                 | bearer {{<br>applicati                                                                                                    | _                      |                    | XGaPzzzz<br>1KFScIEJ<br>RtKwLHLf<br>r5xGpMEx<br>iF7Gwgls<br>quJY2fhC | :8TWn0u710<br>ITlomJAn-e<br>ZJFkgyii<br>dwMNJEOyr:<br>NLxFRes5aP<br>HX1ZrKXh: | 2g2MVcwye<br>≥16vBZcKp<br>t6I5ztTMa<br>II3NiyyhX<br>KUwM603ER<br>s.8pZ6Ll0 | BØteVnTN<br>gHGYUØIH<br>AXJ4ejWv<br>KbBTbIFk<br>bm1j5971<br>oUOk810p | IZh0JTuCI<br>IPjABy6tc<br>A9UZIaNr<br>SZdI8Z5p<br>QDa5p2Vb<br>N.      | (8sac4AqJ1<br>JhwgQGkYdP<br>nVGtXv2M_u<br>obd9j8Y6KZ<br>o7Pa5SBK2e           | Tq1G9<br>8XWIP<br>mmfur<br>1xWBf<br>C21yb          |
|           | offline_a<br>secure_d<br>Key       | eyJhbGc<br>LS0tLS1<br>Value Descrip                                                                                                    | tion                   |                    | hJNpzYMd<br>tn8TXT4F<br>y1IOtS9m<br>BjMBWopp<br>K-DfrVuG<br>AP7E3Wth | 171-qrtFW<br>W141UMB7<br>WQ9j0VbW<br>DE-e4trlh4<br>RWigNuZC<br>ISaMiM41:      | GJpy70Hn3<br>jzET4jv5o<br>Eakls1SWp<br>BL11ALE8i<br>EGdsgSj-F<br>L342zBtyd | _174Prre<br>gXAiPNfg<br>0f-Jnpiu<br>CHmw4Pxw<br>bFh1UBow<br>cgNPNZ6b | E24NJds5<br>PZxCWhou<br>IfmUzJLJ;<br>GTb2DHlv<br>O1UkGrIF<br>En0hKcQ8 | QdRW0142w<br>MuYt4V1Jt<br>YMjfK4Me_<br>wRKg2-E_k<br>IVVHowq13a<br>BDSQ1DYKkD | QnVnO<br>ehAz7<br>AdlJI<br>x5u8L<br>PHwhj<br>FqAsS |

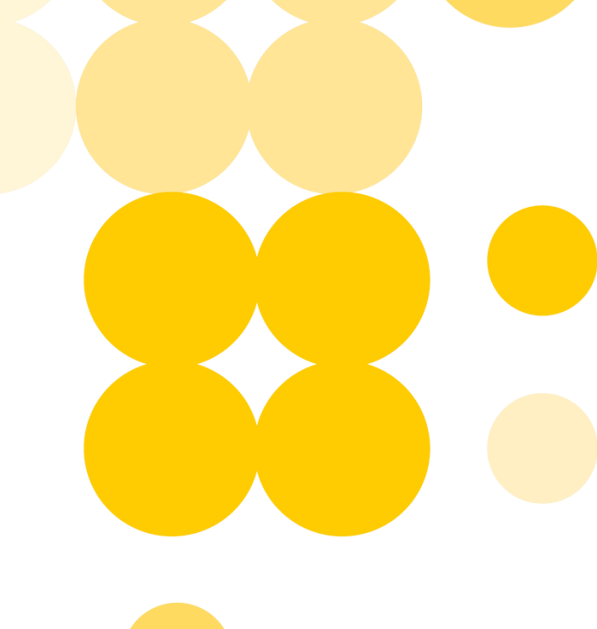

### Server initiated authentication

Refer to https://doc.antelop-solutions.com/latest/wallet/sca/sca-intro.html#\_server\_initiated\_authentication

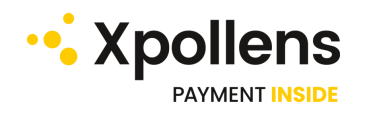

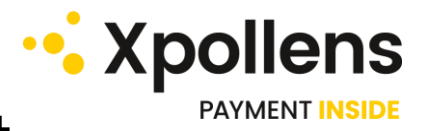

### Server initiated authentication flow chart

In this workflow, the user's strong authentication is initiated via Antelop Wallet server, post Xpollens API call.

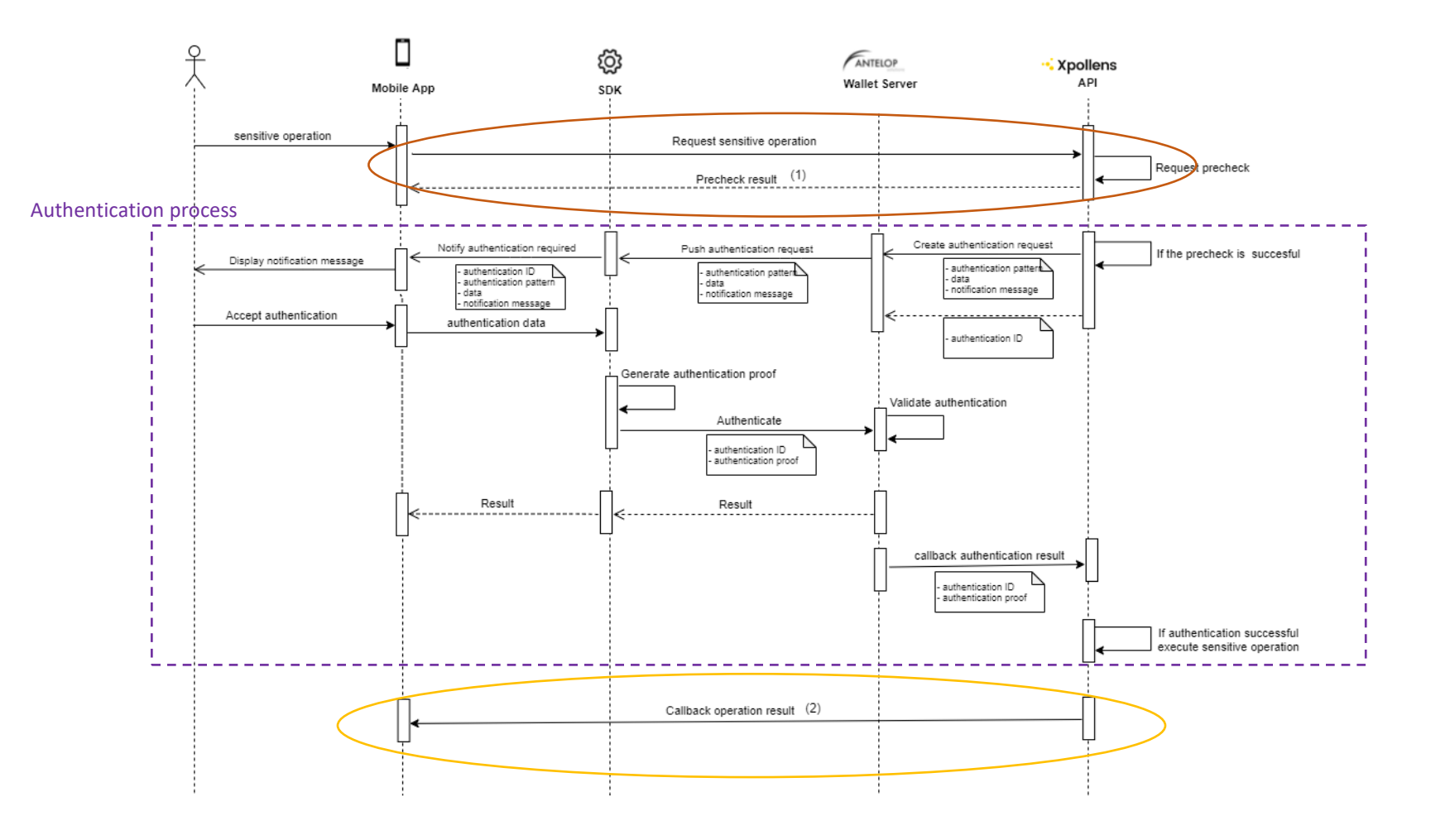

- The user's authentication occurs during the API process, and the sensitive operation result is provided in 2 steps :
- Synchronous reponse : « Precheck result » to inform the client pre-checks are OK, Authentication process is about to occur followed by the Xpollens sensitive operation processing
- 2. Asynchronous Authentication Status + Sensitive operation return provided through the Callback type 36
- Xpollens APIs using the server initiated authentication are described in the next page.
- In this case, you do not manage **the authentication proof**: it is not provided as an input of the sensitive operation Xpollens API.
- « callback type = 36 » is described further

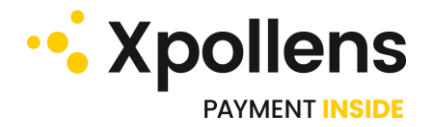

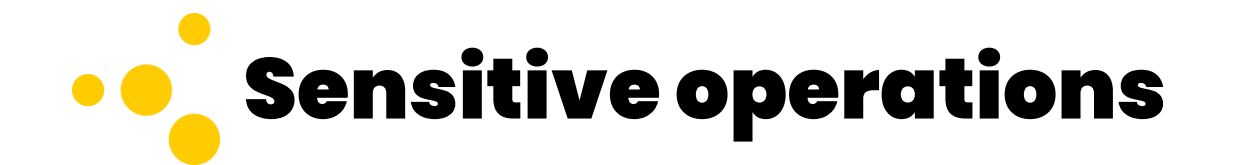

List of Xpollens « sensitive operations » APIs requiring the Server initiated Auhtentication workflow :

|                        | Sensitive operations                                                                                                    | Xpollens Endpoints                                                                                                    | Documentation                                                                                                    |  |
|------------------------|----------------------------------------------------------------------------------------------------|----------------------------------------------------------------------------------------------------|----------------------------------------------------------------------------------------------------|--|
| User's onboarding      | <ul> <li>Modify a User - Legacy endpoint</li> <li>Modify a User - Target endpoint</li> <li>Send User's accepted gcu</li> </ul>                     | <ul> <li>PUT /api/sca/v1.1/users/{userid}/ - DEPRECATED</li> <li>PUT /api/sca/v2.0/users/{appUserId}/</li> <li>POST /api/sca/v2.0/users/{AppUserId}/cgu</li> </ul>                                                                                                    | See webdoc :<br>https://docs.xpollens.com/                                                                                                    |  |
| Transfer               | <ul> <li>Create a bankaccount</li> <li>Modify bankaccount</li> <li>Create sct</li> <li>Create sct recurrent</li> <li>Create sct planned</li> </ul> | <ul> <li>POST /api/sca/v1.1/users/Appuserid/bankaccounts</li> <li>PUT /api/sca/v1.1/users/Appuserid/bankaccounts</li> <li>POST /api/sca/v1.1/users/{appuserid}/sct</li> <li>POST /api/sca/v1.1/users/appuserid/sct</li> <li>POST /api/sca/v1.1/users/appuserid/sct</li> </ul> | Please note that the<br>corresponding EndPoints<br>currently described in the<br>webdoc do not include "/sca/"<br>into the signature, <b>but should</b><br><b>use the signature with /sca/ in</b> |  |
| Card management        | <ul><li>Create card</li><li>Refabricate card</li></ul>                                                                                             | <ul> <li>Post /api/sca/v2.0/card/{{holderExternalRef}}</li> <li>Post<br/>/api/sca/v2.0/card/refabricate/{{holderExternalRef}}</li> </ul>                                                                                                    | Agent Clients.<br>Keep also in mind the fact that<br>the sensitive operation return<br>will be provided through the<br>callback type = 36 (instead of<br>synchronous return)                      |  |
| Transaction management | Get transaction history                                                                                                    | <ul> <li>GET /api/sca/v1.1/users/{appUserId}/historyitems</li> </ul>                                                                                                    |                                                                                                    |  |
| Compliance             | Provide FATCA/EAI info                                                                                                    | <ul> <li>PATCH /api/sca/v2.1/user/{appUserId}/fatcaEai</li> </ul>                                                                                                    |                                                                                                    |  |

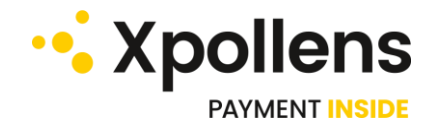

### **Synchronous operation Response**

Synchronous response corresponding to the « Pre-checks » related to the sensitive operation Xpollens API.

- If OK, Authentication process is about to occur followed by the Xpollens sensitive operation processing (flow chart  $\rightarrow$  (1)).
- If KO, http response code is the one of the sensitive operation called with pre-checks KO & the Reason of the failure is provided into the "Reason" field

| Field   |                  | Format   | Description                                                                                                    |
|---------|------------------|----------|----------------------------------------------------------------------------------------------------|
| Header  | AuthenticationId | long     | Id of the Authentication Operation                                                                                                    |
|         | AppUserId        | string   | User Reference                                                                                                    |
|         | RequestDate      | DateTime | Effective end date for the operation                                                                                                    |
|         | Status           | enum     | <ul> <li>Authentication Status</li> <li>List of possible values:</li> <li>Pending (if pre-checks OK)</li> <li>Failed (if pre-checks KO)</li> </ul>        |
|         | Reason           | string   | <b>http Code</b> of the sensitive Operation if pre-<br>checks KO (see the corresponding API<br>documentation)                                             |
| Payload |                  | Binary   | <ul> <li>null if pre-checks OK</li> <li>Payload response of the sensitive operation if pre-checks KO (see the corresponding API documentation)</li> </ul> |

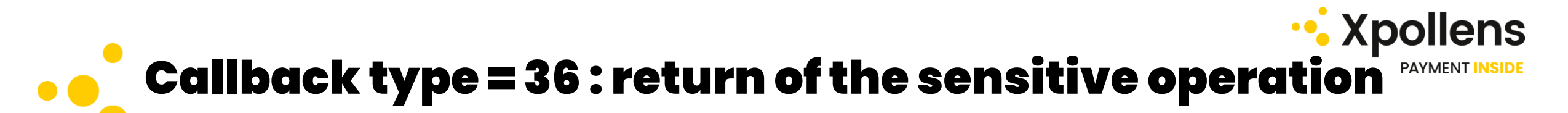

Asynchronous Authentication Status + Sensitive operation return provided through the Callback type 36 (flow chart  $\rightarrow$  (2))

|         | Field                    | Format   | Required<br>(Y/C) | Description                                                                                                    |
|---------|--------------------------|----------|-------------------|----------------------------------------------------------------------------------------------------|
| Header  | AuthenticationId         | long     | Y                 | Id of the Authentication Operation                                                                                                    |
|         | Туре                     | string   | Y                 | Callback Type                                                                                                    |
|         | AppUserId                | string   | Y                 | User Reference                                                                                                    |
|         | AuthenticationResultDate | DateTime | Y                 | Effective authentication result date                                                                                                    |
|         | RequestProcessedDate     | DateTime | С                 | Effective end date for the operation                                                                                                    |
|         | RequestResponseCode      | int      | Y                 | Http status code of the operation                                                                                                    |
|         | Status                   | enum     | Y                 | AuthenticationStatus<br>List of possible values:<br>• Pending<br>• Failed                                                                                                    |
|         | Reason                   | string   | С                 | TIMEOUT: customer did not authenticate in<br>due time<br>CANCELED: customer canceled the<br>authentication request,<br>FAILED: customer did not successfully<br>authenticate |
| Payload |                          | Binary   | Y                 | Result of the operation                                                                                                    |

#### Example of a Callback type=36 for a call to EndPoint

« POST /api/sca/v2.0/users/{AppUserId}/cgu»

# Authentication process : Notification message for sensitive PAYMENT INSIDE operations

This corresponds to the notification sent by the SDK to the mobile App in order to ask for a strong authentication for a sensitive operation

The notification must be implemented in RAW\_LIST format. **Note** : The message displayed to the user depending the operation type cannot be modified and is in **French** (cf. next page)

```
"notificationMessage": "Une opération sensible requiert votre validation",
"message": "Opération sensible à confirmer",
"format":"RAW_LIST",
"data":[
{"title" : "Opération", "value":"Acceptation des CGU"},
{"title": "Compte", "value" : %Nom_partenaire}
]
```

list of sensitive operations, as well as the notification messages to display on the mobile are descrived in next page

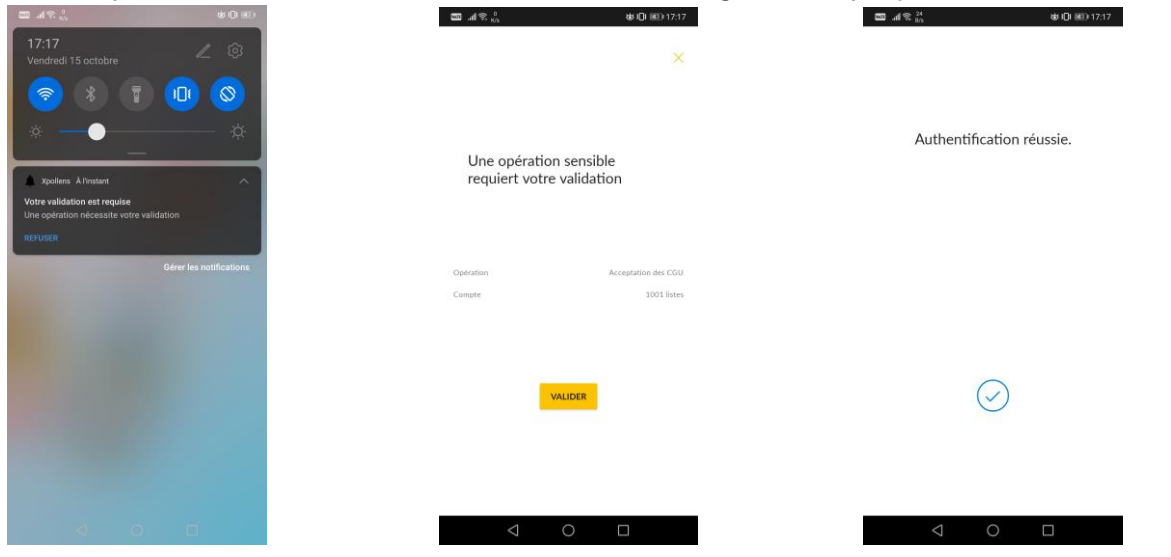

Please refer to webdoc : <u>https://docs.xpollens.com/docs/kyc/identification</u>

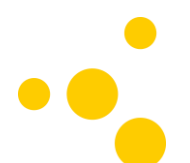

# Authentication process : notification msg/ sensitive operations

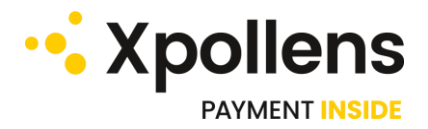

| Sensitive operation                | Operation                       | Operation details                                                                                      |
|------------------------------------|---------------------------------|----------------------------------------------------------------------------------------------------|
| Ajout/Modif de bénéficiaire        | Ajout d'un Bénéficiaire         | Nom: %Nom_Bénéficiaire<br>IBAN: %IBAN_Masqué_Bénéficiaire                                              |
| Ajout/Modif de bénéficiaire        | Modification d'un Bénéficiaire  | Nom: %Nom_Bénéficiaire<br>IBAN: %IBAN_Masqué_Bénéficiaire)                                             |
| Accéder aux informations de compte | Consultations des opérations    | Compte: %Nom_Partenaire                                                                                |
| Virement                           | Virement immédiat               | Montant: %Montant %Devise<br>Bénéficiaire: %Nom_Bénéficiaire                                           |
| Virement                           | Virement planifié               | Montant: %Montant %Devise<br>Bénéficiaire: %Nom_Bénéficiaire<br>Date planifiée: %Date_Future           |
| Virement                           | Virement récurrent              | Montant: %Montant %Devise<br>Bénéficiaire: %Nom_Bénéficiaire<br>Récurrence: Tous les %Quantile du mois |
| Commande d'une carte               | Commande d'une Carte            | Type: Carte VISA %Type \n %Nom_Partenaire                                                              |
| Modif. d'une donnée perso          | Modification Donnée Personnelle | Rue: %adresse                                                                                          |
| Acceptation des CGUc               | Acceptation des CGU             | Compte: %Nom_Partenaire                                                                                |
| Déclaration Fatca / eai            | Déclaratifs Fiscaux             | Compte: %Nom_Partenaire                                                                                |
| Affichage PIN                      | Affichage Code PIN              | Carte: %Nom_Partenaire                                                                                 |
| Choix Wish PIN                     | Choix d'un nouveau Code PIN     | Carte: %Nom_Partenaire                                                                                 |
| Affichage PAN & CVV2               | Affichage de votre Carte        | Carte: %Nom_Partenaire                                                                                 |

#### Please refer to webdoc : https://docs.xpollens.com/docs/kyc/identification

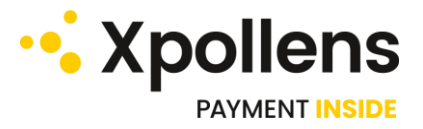

### ••• Notification message for online payment

The notification must be implemented in PURCHASE format.

"notificationMessage": "Une opération sensible requiert votre validation", "message": "Paiement en ligne à confirmer", "format":"PURCHASE", "amount":"74,12 €", "merchant":"WWW.OUI.SNCF"